# ACS 5.x: Konfigurationsbeispiel für LDAP-Server

### Inhalt

Einführung Voraussetzungen Anforderungen Verwendete Komponenten Konventionen Hintergrundinformationen Verzeichnisdienst Authentifizierung über LDAP LDAP-Verbindungsmanagement Konfigurieren Konfigurieren von ACS 5.x für LDAP Konfigurieren des Identitätsspeichers Fehlerbehebung Zugehörige Informationen

### **Einführung**

Lightweight Directory Access Protocol (LDAP) ist ein Netzwerkprotokoll zum Abfragen und Ändern von Verzeichnisdiensten, die auf TCP/IP und UDP ausgeführt werden. LDAP ist ein einfacher Mechanismus für den Zugriff auf einen x.500-basierten Verzeichnisserver. <u>RFC 2251</u> definiert LDAP.

Das Cisco Secure Access Control System (ACS) 5.x kann mithilfe des LDAP-Protokolls in eine externe LDAP-Datenbank (auch als Identitätsspeicher bezeichnet) integriert werden. Es gibt zwei Methoden, um eine Verbindung zum LDAP-Server herzustellen: Klartext (einfach) und SSL (verschlüsselt) Verbindung. ACS 5.x kann für die Verbindung mit dem LDAP-Server mit beiden dieser Methoden konfiguriert werden. Dieses Dokument enthält ein Konfigurationsbeispiel für die Verbindung von ACS 5.x mit einem LDAP-Server über eine einfache Verbindung.

## Voraussetzungen

### **Anforderungen**

In diesem Dokument wird davon ausgegangen, dass der ACS 5.x über eine IP-Verbindung zum LDAP-Server verfügt und der Port TCP 389 offen ist.

Standardmäßig ist der Microsoft Active Directory-LDAP-Server so konfiguriert, dass er LDAP-Verbindungen auf dem Port TCP 389 akzeptiert. Wenn Sie einen anderen LDAP-Server verwenden, stellen Sie sicher, dass dieser aktiv ist und Verbindungen auf Port TCP 389 akzeptiert.

#### Verwendete Komponenten

Die Informationen in diesem Dokument basieren auf den folgenden Software- und Hardwareversionen:

- Cisco Secure ACS 5.x
- Microsoft Active Directory LDAP-Server

Die Informationen in diesem Dokument wurden von den Geräten in einer bestimmten Laborumgebung erstellt. Alle in diesem Dokument verwendeten Geräte haben mit einer leeren (Standard-)Konfiguration begonnen. Wenn Ihr Netzwerk in Betrieb ist, stellen Sie sicher, dass Sie die potenziellen Auswirkungen eines Befehls verstehen.

#### **Konventionen**

Weitere Informationen zu Dokumentkonventionen finden Sie unter <u>Cisco Technical Tips</u> <u>Conventions</u> (Technische Tipps zu Konventionen von Cisco).

## Hintergrundinformationen

#### **Verzeichnisdienst**

Der Verzeichnisdienst ist eine Softwareanwendung oder eine Gruppe von Anwendungen, die zum Speichern und Organisieren von Informationen über die Benutzer und Netzwerkressourcen eines Computernetzwerks verwendet wird. Sie können den Verzeichnisdienst verwenden, um den Benutzerzugriff auf diese Ressourcen zu verwalten.

Der LDAP-Verzeichnisdienst basiert auf einem Client-Server-Modell. Ein Client stellt eine Verbindung zu einem LDAP-Server her, um eine LDAP-Sitzung zu starten, und sendet betriebliche Anforderungen an den Server. Der Server sendet dann seine Antworten. Ein oder mehrere LDAP-Server enthalten Daten aus der LDAP-Verzeichnisstruktur oder der LDAP-Backend-Datenbank.

Der Verzeichnisdienst verwaltet das Verzeichnis, d. h. die Datenbank, in der die Informationen gespeichert sind. Verzeichnisdienste verwenden ein verteiltes Modell, um Informationen zu speichern, und diese Informationen werden in der Regel zwischen Verzeichnisservern repliziert.

Ein LDAP-Verzeichnis ist in einer einfachen Baumhierarchie organisiert und kann auf viele Server verteilt werden. Jeder Server kann über eine replizierte Version des Gesamtverzeichnisses verfügen, die regelmäßig synchronisiert wird.

Ein Eintrag in der Struktur enthält eine Reihe von Attributen, bei denen jedes Attribut einen Namen (einen Attributtyp oder eine Attributbeschreibung) und einen oder mehrere Werte hat. Die Attribute werden in einem Schema definiert.

Jeder Eintrag verfügt über eine eindeutige ID, die als Distinguished Name (DN) bezeichnet wird. Dieser Name enthält den RDN (Relative Distinguished Name), der aus Attributen im Eintrag erstellt wurde, gefolgt von der DN des übergeordneten Eintrags. Sie können sich den DN als vollständigen Dateinamen und den RDN als relativen Dateinamen in einem Ordner vorstellen.

#### Authentifizierung über LDAP

ACS 5.x kann einen Principal für einen LDAP-Identitätsspeicher authentifizieren, indem er eine Bindungsoperation auf dem Verzeichnisserver durchführt, um den Principal zu finden und zu authentifizieren. Wenn die Authentifizierung erfolgreich ist, kann der ACS Gruppen und Attribute abrufen, die dem Principal angehören. Die abzurufenden Attribute können in der ACS-Webschnittstelle (LDAP-Seiten) konfiguriert werden. Diese Gruppen und Attribute können von ACS verwendet werden, um den Principal zu autorisieren.

Um einen Benutzer zu authentifizieren oder den LDAP-Identitätsspeicher abzufragen, stellt der ACS eine Verbindung zum LDAP-Server her und verwaltet einen Verbindungspool. Siehe LDAP-Verbindungsverwaltung.

#### LDAP-Verbindungsmanagement

ACS 5.x unterstützt mehrere gleichzeitige LDAP-Verbindungen. Verbindungen werden bei Bedarf zum Zeitpunkt der ersten LDAP-Authentifizierung geöffnet. Die maximale Anzahl von Verbindungen wird für jeden LDAP-Server konfiguriert. Das Öffnen von Verbindungen im Voraus verkürzt die Authentifizierungszeit.

Sie können die maximale Anzahl von Verbindungen festlegen, die für gleichzeitige Bindungsverbindungen verwendet werden sollen. Die Anzahl der geöffneten Verbindungen kann für jeden LDAP-Server (primär oder sekundär) unterschiedlich sein und wird anhand der maximalen Anzahl der für jeden Server konfigurierten Administrationsverbindungen bestimmt.

ACS behält eine Liste offener LDAP-Verbindungen (einschließlich der binden Informationen) für jeden LDAP-Server bei, der in ACS konfiguriert ist. Während des Authentifizierungsprozesses versucht der Verbindungs-Manager, eine offene Verbindung aus dem Pool zu finden.

Wenn keine offene Verbindung vorhanden ist, wird eine neue geöffnet. Wenn der LDAP-Server die Verbindung geschlossen hat, meldet der Verbindungs-Manager beim ersten Aufruf zum Durchsuchen des Verzeichnisses einen Fehler und versucht, die Verbindung zu erneuern.

Wenn der Authentifizierungsprozess abgeschlossen ist, gibt der Connection Manager die Verbindung zum Connection Manager frei. Weitere Informationen finden Sie im <u>ACS 5.X-Benutzerhandbuch</u>.

### Konfigurieren

In diesem Abschnitt erhalten Sie Informationen zum Konfigurieren der in diesem Dokument beschriebenen Funktionen.

#### Konfigurieren von ACS 5.x für LDAP

Gehen Sie wie folgt vor, um ACS 5.x für LDAP zu konfigurieren:

 Wählen Sie Benutzer und Identitätsdatenbanken > Externe Identitätsdatenbanken > LDAP, und klicken Sie auf Erstellen, um eine neue LDAP-Verbindung zu erstellen.

| denuty Stores            | Showing 0-0 of 0 50 - per page Go |
|--------------------------|-----------------------------------|
| Filter: • Match if: • Go | 7                                 |
| Name - Type Description  |                                   |
| No data to display       |                                   |
|                          |                                   |
|                          |                                   |
|                          |                                   |
|                          |                                   |
|                          |                                   |
|                          |                                   |

2. Geben Sie auf der Registerkarte Allgemein den **Namen** und die **Beschreibung** (optional) für das neue LDAP an, und klicken Sie auf

| Step 1 - Ge     | eneral             | 7 |  |  |
|-----------------|--------------------|---|--|--|
|                 |                    |   |  |  |
| Name:           | myLDAP             |   |  |  |
| Description:    | Sample LDAP server |   |  |  |
| Database Type   | EDAP               |   |  |  |
| = Required fiel | lds                |   |  |  |
|                 |                    |   |  |  |

3. Geben Sie auf der Registerkarte "Serververbindung" im Abschnitt "Primärer Server" den Hostnamen, den Port, die Admin-DN und das Kennwort ein. Klicken Sie auf Testbindung an Server.Hinweis: Die IANA-zugewiesene Portnummer für LDAP ist TCP 389. Bestätigen Sie jedoch die Portnummer, die Ihr LDAP-Server verwendet, vom LDAP-Administrator. Die Admin-DN und das Passwort sollten Ihnen vom LDAP-Administrator bereitgestellt werden. Ihre Admin-DN muss über alle Berechtigungen für alle OUs auf dem LDAP-Server verfügen.

| isers and identity Stores > External identity | y Stores > LDAP > Create           |                            |
|-----------------------------------------------|------------------------------------|----------------------------|
| General Server Connection                     | Directory Organization             |                            |
| Step 2 - Server Connect                       | tion                               |                            |
| Server Connection                             | Always Access Primary Server First |                            |
|                                               | Failback To Primary Server After:  | S Minutes                  |
| Primary Server                                |                                    | Secondary Server           |
| O Hostname:                                   | 192.168.26.55                      | Hostname:                  |
| · Port                                        | 389                                | Port 389                   |
| C Anonymous Access                            |                                    | Anonymous Access           |
| Authenticated Access                          |                                    | C Authenticated Access     |
| Admin DN:                                     | CN=training,CN=users,DC=           | Admin DN.                  |
| Password                                      | •••••                              | Password.                  |
| Use Secure Authentication                     |                                    | Use Secure Authentication  |
| Root CA:                                      |                                    | Root CA:                   |
| Server Timeout                                | 10 Seconds                         | Server Timeout 10 Seconds  |
| Max. Admin Connections:                       | 20                                 | Max. Admin Connections: 20 |
| <b></b>                                       | Test Bind To Server                | Test Bind To Server        |
| e = Required fields                           |                                    |                            |
|                                               |                                    | Back Next Finish Cancel    |

4. Dieses Bild zeigt, dass das **Verbindungstestbind zum Server** erfolgreich war.

| Step 1 - General         Name:       myLDAP         Description:       Sample LDAP server         Database Type LDAP       Connection test biad Succeeded.         Image: Connection test biad Succeeded.       Image: Connection test biad Succeeded.         Image: Connection test biad Succeeded.       Image: Connection test biad Succeeded.         Image: Connection test biad Succeeded.       Image: Connection test biad Succeeded.                                                                                                    | Step 1 - General Name: myLDAP Description: Sample LDAP server Database Type LDAP = Required fields Back Next Finish C                                                                                                    | sers and identity Si<br>General S | tores > External identity Stores > L<br>erver Connection Directory | DAP > Create                    |  |
|----------------------------------------------------------------------------------------------------|----------------------------------------------------------------------------------------------------|-----------------------------------|--------------------------------------------------------------------|---------------------------------|--|
| Image: myLDAP       Mame: myLDAP         Description: Sample LDAP server       Connection test bind Succeeded.         Database Type LDAP       Connection test bind Succeeded.         Image: myLDAP       Image: myLDAP server         Image: myLDAP       Image: myLDAP server         Image: myLDAP       Image: myLDAP server         Image: myLDAP       Image: myLDAP server         Image: myLDAP       Image: myLDAP server         Image: myLDAP       Image: myLDAP server         Image: myLDAP       Image: myLDAP server         Image: myLDAP server       Image: myLDAP server         Image: myLDAP server       Image: myLDAP server         Image: myLDAP server       Image: myLDAP server         Image: myLDAP server       Image: myLDAP server         Image: myLDAP server       Image: myLDAP server         Image: myLDAP server       Image: myLDAP server         Image: myLDAP server       Image: myLDAP server         Image: myLDAP server       Image: myLDAP server         Image: myLDAP server       Image: myLDAP server         Image: myLDAP server       Image: myLDAP server         Image: myLDAP server       Image: myLDAP server         Image: myLDAP server       Image: myLDAP server         Image: myLDAP server       Image: myL | Name: myLDAP<br>Description: Sample LDAP server<br>Database Type LDAP<br>= Required fields<br>Back Next Finish C                                                                                                    | Step 1 - Ge                       | eneral                                                             |                                 |  |
| Description: Sample LDAP server Connection test bind Succeeded.<br>Database Type LDAP<br>= Required fields                                                                                                    | Description:       Sample LDAP server         Database Type LDAP       Connection test biad Succeeded.         = Required fields       Image: Connection test biad Succeeded.         Back       Next         Finish       Connection test biad Succeeded. | A Name:                           | myLDAP                                                             |                                 |  |
| Ø = Required fields                                                                                                    | = Required fields Back Next Finish C                                                                                                    | Description:<br>Database Type     | Sample LDAP server<br>e LDAP                                       | Connection test bind Succeeded. |  |
|                                                                                                    | Back Next Finish C                                                                                                    | a = Required fie                  | lds                                                                | OK                              |  |

Hinweis: Wenn die Testbindung nicht erfolgreich ist, überprüfen Sie den Hostnamen, die Portnummer, die Admin-DN und das Passwort Ihres LDAP-Administrators.

5. Klicken Sie auf **Weiter**.

| ers and identity Stores > External identit | ty Stores > LDAP > Create         |    |                          |                        |
|--------------------------------------------|-----------------------------------|----|--------------------------|------------------------|
| General Server Connection                  | Directory Organization            |    |                          |                        |
| Step 2 - Server Connec                     | tion                              |    |                          |                        |
| Server Connection                          |                                   |    |                          |                        |
| 📃 Enable Secondary Server                  | Always Access Primary Server Fir  | st |                          |                        |
|                                            | Failback To Primary Server After. | 0  | Minutes                  |                        |
| Primary Server                             |                                   |    | Secondary Server         |                        |
| Hostname:                                  | 192.168.26.55                     |    | Hostname:                |                        |
| · Port                                     | 389                               |    | Port:                    | 0                      |
| C Anonymous Access                         |                                   |    | Anonymous Access         |                        |
| Authenticated Access                       |                                   |    | Authenticated Access     |                        |
| Admin DN:                                  | CN=training,CN=users,DC=          |    | Admin DN:                |                        |
| Password:                                  |                                   |    | Password:                |                        |
| Use Secure Authentication                  | 1                                 |    | Use Secure Authenticatio | n                      |
| Root CA:                                   |                                   |    | Root CA:                 |                        |
| Server Timeout                             | 10 Seconds                        |    | Server Timeout           | 0 Beconds              |
| o Max Admin Connections:                   | 20                                |    | Max Admin Connections:   | 10                     |
|                                            | Tast Rind To Conner               |    |                          | Test Find To Senor     |
| e = Required fields                        | Test Bind to Server               |    | -                        | 1601 Dalia 10-361461   |
|                                            |                                   |    |                          |                        |
|                                            |                                   |    |                          | Back Ned Finish Cancel |

6. Geben Sie auf der Registerkarte Verzeichnisorganisation im Abschnitt Schema die erforderlichen Details ein. Geben Sie entsprechend die erforderlichen Informationen im Bereich Verzeichnisstruktur an, wie vom LDAP-Administrator bereitgestellt. Klicken Sie auf **Testkonfiguration**.

| ers and identity Stores > Extern           | al Identity Stores > LDAP > Cr  | ente                       |                             |                              |                         |
|--------------------------------------------|---------------------------------|----------------------------|-----------------------------|------------------------------|-------------------------|
| 🗸 General 🖌 Server Conn                    | Directory Organ                 | ization                    |                             |                              |                         |
| Step 3 - Directory                         | Organization                    |                            |                             |                              |                         |
| olep o - Directory                         | Organization                    |                            |                             |                              |                         |
| Schema                                     |                                 |                            |                             |                              |                         |
| Subject Objectclass:                       | user                            | Group Objectclass:         | group                       |                              |                         |
| <ul> <li>Subject Name Athibute:</li> </ul> | sAMAccountName                  | Group Map Attribute:       | member                      |                              |                         |
| Certificate Attribute:                     | usercertificate                 |                            |                             |                              |                         |
| Subject Objects Cor                        | ntain Reference To Groups       |                            |                             |                              |                         |
| Group Objects Conf                         | tain Reference To Subjects      |                            |                             |                              |                         |
| 1                                          | Subjects In Groups Are Stor     | ed in Member Attribute As: | distinguished name +        |                              |                         |
| Directory Structure                        |                                 |                            |                             |                              |                         |
| Subject Search Base: (                     | CNausers DCamos55 DCa           | 000                        |                             |                              |                         |
| Group Search Base: (                       | CN=users,DC=mcs55,DC=           | com                        |                             |                              |                         |
|                                            | Test Configuration              |                            |                             |                              |                         |
| Username Prefix Suffix St                  | rapping                         |                            |                             |                              |                         |
| E Strip start of subject                   | t name up to the last occur     | ence of the separator:     | (e.g. if separator set to * | ", subject name 'acmelsmith' | becomes 'smith')        |
| Strip end of subject                       | I name from the first occum     | ance of the separator:     | (e.g. if separator set to ' | @', subject name 'smith@acn  | me.com'becomes 'smith') |
| MAC Address Enrmat                         |                                 |                            |                             |                              |                         |
| MAC AGRESS FOR MAR                         |                                 |                            |                             |                              |                         |
| Search for MAC Address                     | In Format Incidence-rocide-roci | •                          |                             |                              |                         |
| Required fields                            |                                 |                            |                             |                              |                         |
|                                            |                                 |                            |                             |                              | Batk Next Finish C;     |
|                                            |                                 |                            |                             |                              |                         |

7. Dieses Bild zeigt, dass der **Konfigurationstest** erfolgreich durchgeführt wurde.

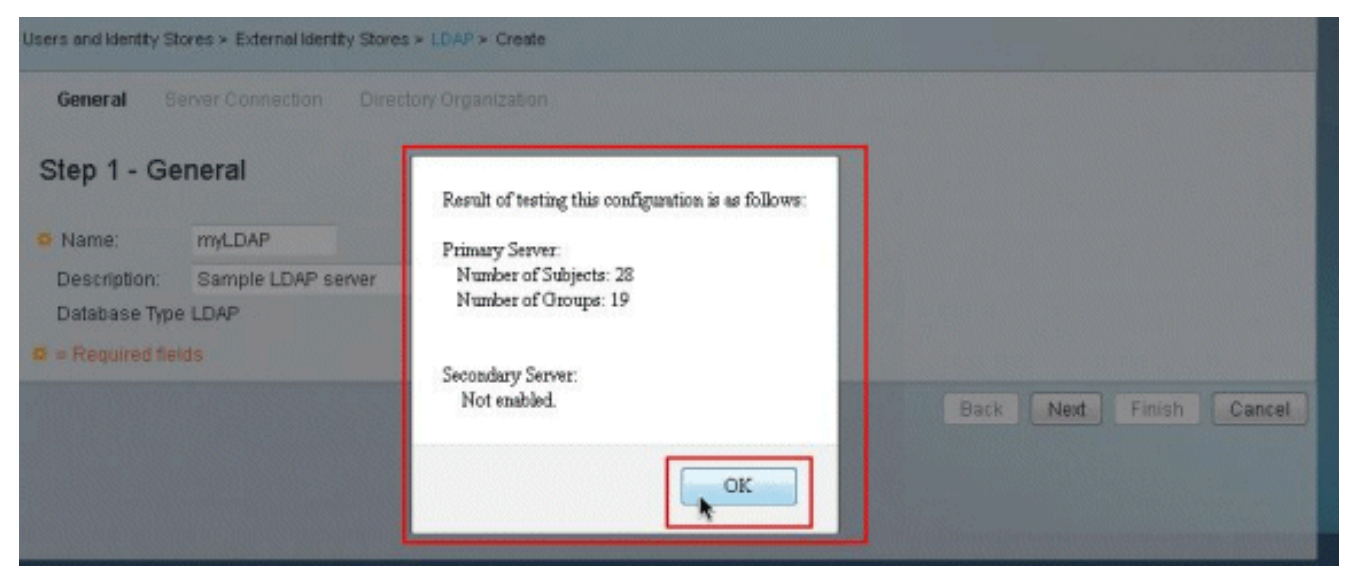

Hinweis: Wenn der Konfigurationstest nicht erfolgreich ist, überprüfen Sie die Parameter im Schema und in der Verzeichnisstruktur erneut von Ihrem LDAP-Administrator.

8. Klicken Sie auf **Fertig** 

| Step 3 - Directory        | Organization                   |                              |                                                                               |
|---------------------------|--------------------------------|------------------------------|-------------------------------------------------------------------------------|
| Schema                    | -                              |                              |                                                                               |
| Subject Objectclass:      | USEF                           | Group Objectclass:           | group                                                                         |
| Subject Name Attribute:   | sAMAccountName                 | Group Map Attribute:         | member                                                                        |
| Certificate Attribute:    | usercertificate                |                              |                                                                               |
| 🗇 Subject Objects Co      | ntain Reference To Group       | \$                           |                                                                               |
| Group Objects Con         | tain Reference To Subject      | 8                            |                                                                               |
|                           | Subjects in Groups Are Str     | ored in Member Attribute As: | disänguished name 👻                                                           |
| irectory Structure        |                                |                              |                                                                               |
| Subject Search Base: 0    | ON=users,DC=mcs55,DC           | =com                         |                                                                               |
| Group Search Base: 0      | N=users,DC=mcs55,DC            | =com                         |                                                                               |
|                           | Test Configuration             |                              |                                                                               |
| Isername Prefix'Suffix St | ripping                        |                              |                                                                               |
| 📋 Strip start of subject  | t name up to the last occu     | rrence of the separator.     | (e.g. if separator set to 1', subject name 'acmeismith' becomes 'smith)       |
| 📋 Strip end of subject    | name from the first occur      | rence of the separator:      | (e.g. if separator set to '@', subject name 'smith@acme.com' becomes 'smith') |
| MAC Address Format        |                                |                              |                                                                               |
| Search for MAC Address    | in Format: 30-30-30-30-30-30-3 | 0. •                         |                                                                               |
|                           |                                |                              |                                                                               |

9. Der LDAP-Server wurde erfolgreich erstellt.

| dentity | y Stores |          |                    |      | Showing 1-1 of 1 | 50 | 🝷 per page | Go |
|---------|----------|----------|--------------------|------|------------------|----|------------|----|
| Filter: |          | Match if | •                  | Go 🔻 |                  |    |            |    |
|         | Name 🔺   | Туре     | Description        |      |                  |    |            |    |
|         | myLDAP   | LDAP     | Sample LDAP server |      |                  |    |            |    |

Konfigurieren des Identitätsspeichers

Gehen Sie wie folgt vor, um den Identity Store zu konfigurieren:

1. Wählen Sie Zugriffsrichtlinien > Zugriffsdienste > Service Selection Rules

(Dienstauswahlregeln) aus, und überprüfen Sie, welcher Dienst den LDAP-Server für die Authentifizierung verwendet. In diesem Beispiel verwendet die LDAP-Serverauthentifizierung den Standard-

| ervio   | e Sele | ction Pol | icy      | and the life second life | And the second second second second second second second second second second second second second second second | and the second second second second second second second second second second second second second second second |           |                    |
|---------|--------|-----------|----------|--------------------------|----------------------------------------------------------------------------------------------------|----------------------------------------------------------------------------------------------------|-----------|--------------------|
| Filter: | Statu  | s •       | Match if | Equals 🔹                 | Enabled 👻 Clear Filter                                                                                           | Go 🔻                                                                                                    |           |                    |
|         |        | Status    | Name     | Protocol                 | Conditions                                                                                                    | Results<br>Service                                                                                               | Hit Count |                    |
| 1       | 23     | 0         | Rule-1   | match Radius             |                                                                                                    | Default Network Access                                                                                           | 0         |                    |
| 2       |        | •         | Rule-2   | match Tacacs             |                                                                                                    | Default Device Admin                                                                                             | 2         |                    |
|         |        | Default   |          | if no rules defin        | ed or no enabled rule matches.                                                                                   | DenyAccess                                                                                                    | 0         |                    |
| reate   | -      | Duplical  | te       | Edit Delete              | ∧ Move to ∨                                                                                                    |                                                                                                    |           | Customize Hit Coun |

 Sobald Sie den Service in Schritt 1 überprüft haben, gehen Sie zum jeweiligen Dienst, und klicken Sie auf Zulässige Protokolle. Vergewissern Sie sich, dass PAP/ASCII zulassen aktiviert ist, und klicken Sie auf Senden. Hinweis: Sie können andere Authentifizierungsprotokolle zusammen mit PAP/ASCII zulassen auswählen.

| Authentication Protocols    |   |  |  |
|-----------------------------|---|--|--|
| Allow PAPIASCI              |   |  |  |
| Allow CHAP                  |   |  |  |
| Allow MS-CHAPv1             |   |  |  |
| Allow MS-CHAPv2             |   |  |  |
| Allow EAP-MD5               |   |  |  |
| Allow EAP-TLS               |   |  |  |
| Allow LEAP                  |   |  |  |
| Allow PEAP                  |   |  |  |
| Allow EAP-FAST              |   |  |  |
| Preferred EAP protocol LEAP | * |  |  |
|                             |   |  |  |
|                             |   |  |  |

3. Klicken Sie auf den in Schritt 1 identifizierten Service und anschließend auf **Identität**. Klicken Sie rechts neben dem Feld Identitätsquelle auf

| Single result   | selection 🔘 Rule based re | sult selection |  |
|-----------------|---------------------------|----------------|--|
| dentity Source: | nternal Users             | Select         |  |
| •               | Advanced Options          | <u> </u>       |  |
|                 |                           |                |  |

 Wählen Sie den neu erstellten LDAP-Server (in diesem Beispiel myLDAP) aus, und klicken Sie auf OK.

| dentity | / Store        |                       |                          | Showing 1-6 of 6 50 | 👻 per page 🛛 Go |
|---------|----------------|-----------------------|--------------------------|---------------------|-----------------|
| Filter: | •              | Match if:             | 👻 😡 🔻                    |                     |                 |
|         | Name 🔺         | Description           |                          |                     |                 |
| 0       | A              |                       |                          |                     |                 |
| 0       | CN Username    | Predefined Certificat | e Authentication Profile |                     |                 |
| 0       | DenyAccess     |                       |                          |                     |                 |
| 0       | Internal Hosts |                       |                          |                     |                 |
| 0       | Internal Users |                       |                          |                     |                 |
| 0       | myLDAP         | Sample LDAP server    |                          |                     |                 |
|         |                |                       |                          |                     |                 |
|         |                |                       |                          | i 💽 Page            | 1 of 1 🕨 🕨      |
| ok      | Cancel         |                       |                          |                     |                 |

#### 5. Klicken Sie auf Änderungen

#### speichern.

| Identity Source: myl DAP |
|--------------------------|
| injust i                 |
| Advanced Options         |

6. Gehen Sie zum Abschnitt Autorisierung des in Schritt 1 identifizierten Dienstes, und stellen Sie sicher, dass mindestens eine Regel für die **Authentifizierung** vorhanden

| letwo   | rk Ac | cess Aut | thorizatio | n Policy                                        |                                   |           |                    |
|---------|-------|----------|------------|-------------------------------------------------|-----------------------------------|-----------|--------------------|
| Filter. | State | 15       |            | • Match if: Equals • Enabled •                  | Clear Filter Go                   | *         |                    |
|         | 0     | Status   | Name       | Conditions<br>NDG1.ocation Time And Date        | Results<br>Authorization Profiles | Hit Count |                    |
|         |       | No data  | to displa  | y .                                             |                                   |           |                    |
|         |       |          |            |                                                 |                                   |           |                    |
|         | 123   | Default  |            | If no rules defined or no enabled rule matches. | Permit Access                     | 3         |                    |
| reat    | 1-    | Dunlic   | ate 1+     | Edit Delete A Move to V                         |                                   |           | Customize Hit Cour |

### **Fehlerbehebung**

ACS sendet eine Verbindungsanforderung, um den Benutzer gegen einen LDAP-Server zu authentifizieren. Die Bindungsanforderung enthält die DN und das Benutzerkennwort des

Benutzers in Klartext. Ein Benutzer wird authentifiziert, wenn die DN und das Kennwort des Benutzers mit dem Benutzernamen und Kennwort im LDAP-Verzeichnis übereinstimmen.

- Authentifizierungsfehler ACS protokolliert Authentifizierungsfehler in den ACS-Protokolldateien.
- Initialisierungsfehler Verwenden Sie die Zeitüberschreitungseinstellungen des LDAP-Servers, um die Anzahl der Sekunden zu konfigurieren, die der ACS auf eine Antwort von einem LDAP-Server wartet, bevor festgestellt wird, dass die Verbindung oder Authentifizierung auf diesem Server fehlgeschlagen ist. Mögliche Gründe, warum ein LDAP-Server einen Initialisierungsfehler zurückgibt, sind:LDAP wird nicht unterstütztDer Server ist ausgefallen.Der Server ist nicht ausgelastet.Der Benutzer hat keine Berechtigungen.Falsche Administratoranmeldeinformationen werden konfiguriert.
- **Bind-Fehler** Möglicherweise gibt ein LDAP-Server Bind-Fehler (Authentifizierung) zurück:FilterfehlerEine Suche mithilfe von Filterkriterien schlägt fehlParameterfehlerUngültige Parameter wurden eingegeben.Das Benutzerkonto ist eingeschränkt (deaktiviert, gesperrt, abgelaufen, Kennwort abgelaufen usw.)

Diese Fehler werden als externe Ressourcenfehler protokolliert, was auf ein mögliches Problem mit dem LDAP-Server hinweist:

- Es ist ein Verbindungsfehler aufgetreten
- Das Timeout ist abgelaufen
- Der Server ist ausgefallen.
- Der Server ist nicht ausgelastet.

Der Fehler Ein Benutzer ist nicht in der Datenbank vorhanden wird als Fehler Unbekannter Benutzer protokolliert.

Der Fehler Ein ungültiges Kennwort wurde eingegeben wird als Fehler mit ungültigem Kennwort protokolliert, wenn der Benutzer vorhanden ist, das gesendete Kennwort jedoch ungültig ist.

## Zugehörige Informationen

- <u>Cisco Secure Access Control System</u>
- Anforderungen für Kommentare (RFCs)
- <u>Technischer Support und Dokumentation Cisco Systems</u>